## An**Inclusive** Learning Community

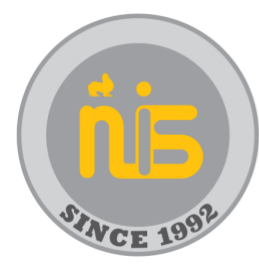

Nanjing International School 南京国际外籍人员子女学校

## **NIS ED-TECH SUPPORT GUIDES**

## Vidigami Parent Login

This guide will show you where to find Vidigami, how to login and or create an account.

Version: 1.0 February 20, 2023

Author(s): Dr. Shannon H. Doak Cindy Kong

## © Nanjing International School

Xue Heng Lu 8 Xian Lin University City Qi Xia District, Nanjing PRC +86 25 8589 9111

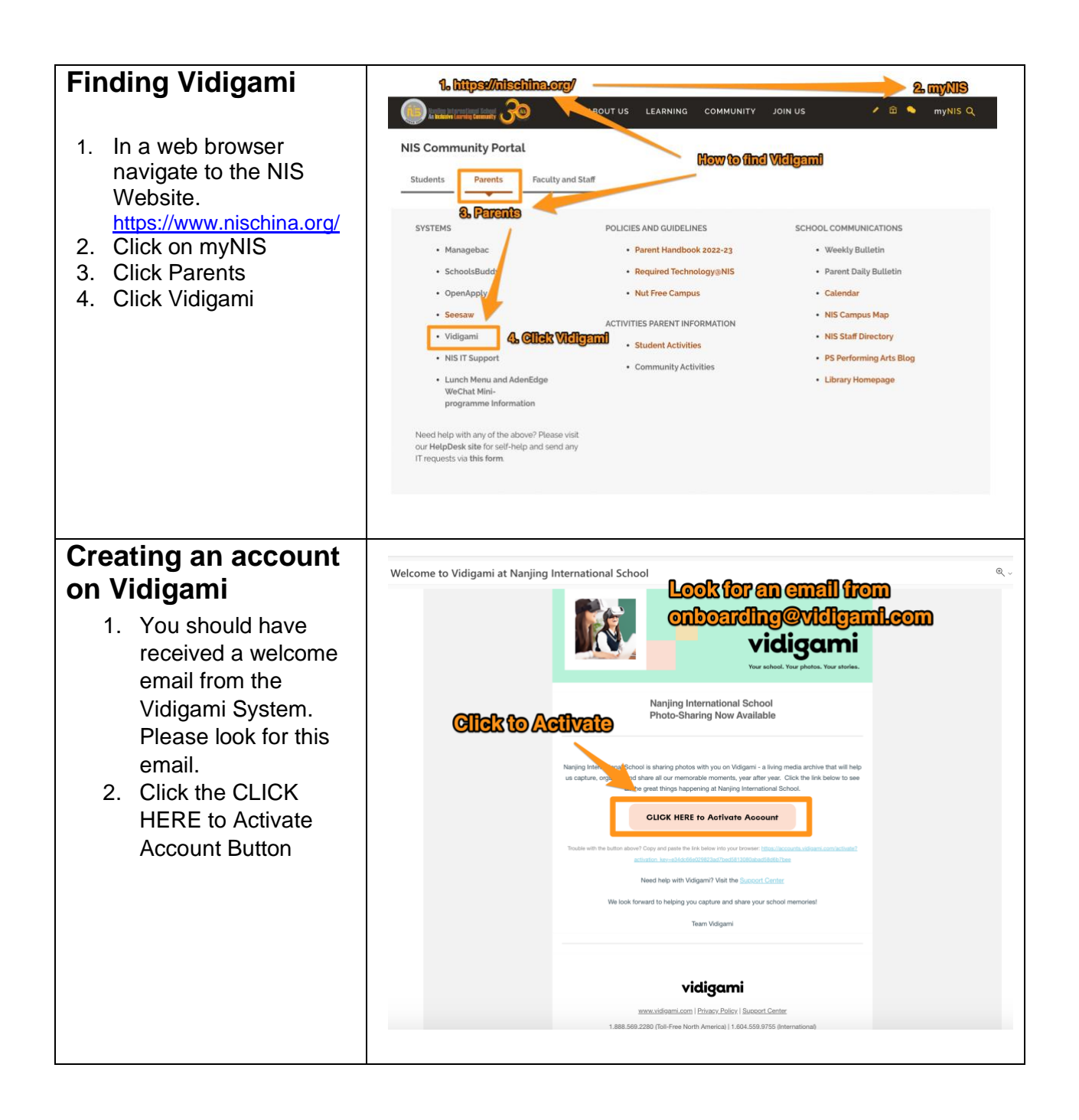

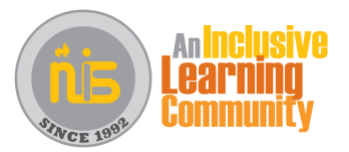

| 3 Type in your email                                                                                                    |                                                                                                    |  |
|----------------------------------------------------------------------------------------------------|----------------------------------------------------------------------------------------------------|--|
| address                                                                                                    | Welcome Sample                                                                                                    |  |
| 4 Type the password                                                                                                    | direct unit.                                                                                                    |  |
| you would like to use                                                                                                    | Let's activate your account with Nanjing International School.<br>If you have used Vidigami before, sign into your existing<br>account, otherwise create a new account.                                                                                                    |  |
| for this account.                                                                                                    | Activate using an authentication provider;                                                                                                    |  |
| 5. Click Continue                                                                                                    |                                                                                                    |  |
|                                                                                                    | G Sign in with Google                                                                                                    |  |
|                                                                                                    | Sign in with Apple                                                                                                    |  |
|                                                                                                    | Sign in with Microsoft                                                                                                    |  |
|                                                                                                    | or                                                                                                    |  |
|                                                                                                    | Provide an email and password for your signin credentials:                                                                                                    |  |
|                                                                                                    | Ernal 1. Type your email address                                                                                                    |  |
|                                                                                                    | 2. Type a password you want to use                                                                                                    |  |
|                                                                                                    |                                                                                                    |  |
|                                                                                                    | Show password                                                                                                    |  |
|                                                                                                    | Continue                                                                                                    |  |
|                                                                                                    |                                                                                                    |  |
|                                                                                                    | By activating your account you agree to Vidigami's <u>Terms of Use</u> and<br><u>Privacy Policy</u> . Contact your administrator to opt-out of appearing in any                                                                                                    |  |
|                                                                                                    | media.                                                                                                    |  |
|                                                                                                    |                                                                                                    |  |
| 6. Click the boxes you                                                                                                    |                                                                                                    |  |
| 6. Click the boxes you                                                                                                    |                                                                                                    |  |
| 6. Click the boxes you<br>agree to.                                                                                                    |                                                                                                    |  |
| <ol> <li>6. Click the boxes you agree to.</li> <li>7. Click START USING VIDIC AMI to an advised to a second second secon</li></ol> | Welcome to Vidigami                                                                                                    |  |
| <ul> <li>6. Click the boxes you agree to.</li> <li>7. Click START USING VIDIGAMI to</li> </ul>                                                                                                    | Welcome to Vidigami                                                                                                    |  |
| <ul> <li>6. Click the boxes you agree to.</li> <li>7. Click START USING VIDIGAMI to continue.</li> </ul>                                                                                                    | Welcome to Vidigami                                                                                                    |  |
| <ol> <li>Click the boxes you<br/>agree to.</li> <li>Click START USING<br/>VIDIGAMI to<br/>continue.</li> </ol>                                                                                                    | Welcome to Vidigami                                                                                                    |  |
| <ul> <li>6. Click the boxes you agree to.</li> <li>7. Click START USING VIDIGAMI to continue.</li> </ul>                                                                                                    | Welcome to Vidigami<br>Upload Photos &<br>Videos Tag & Organize View & Personalize                                                                                                    |  |
| <ol> <li>Click the boxes you<br/>agree to.</li> <li>Click START USING<br/>VIDIGAMI to<br/>continue.</li> </ol>                                                                                                    | Welcome to Vidigami         Image: State of the state of the stat                           |  |
| <ul> <li>6. Click the boxes you agree to.</li> <li>7. Click START USING VIDIGAMI to continue.</li> </ul>                                                                                                    | Welcome to Vidigami         Image: Comparison of the state of the state of the                           |  |
| <ul> <li>6. Click the boxes you agree to.</li> <li>7. Click START USING VIDIGAMI to continue.</li> </ul>                                                                                                    | Welcome to Vidigami         Image: Stress of the stress of the stress o                           |  |
| <ul> <li>6. Click the boxes you agree to.</li> <li>7. Click START USING VIDIGAMI to continue.</li> </ul>                                                                                                    | Welcome to Vidigami         Image: Stress of the stress of the stress o                           |  |
| <ul> <li>6. Click the boxes you agree to.</li> <li>7. Click START USING VIDIGAMI to continue.</li> </ul>                                                                                                    | We come to Vidigation         Image: A state of the process of the process of the proces of the proces of the process of the process of the proc                           |  |
| <ul> <li>6. Click the boxes you agree to.</li> <li>7. Click START USING VIDIGAMI to continue.</li> </ul>                                                                                                    | Weigene the value of the procession of the procession |  |
| <ul> <li>6. Click the boxes you agree to.</li> <li>7. Click START USING VIDIGAMI to continue.</li> </ul>                                                                                                    | Definition   Definition   Definition <th></th>                                                                                                    |  |
| <ol> <li>Click the boxes you<br/>agree to.</li> <li>Click START USING<br/>VIDIGAMI to<br/>continue.</li> </ol>                                                                                                    | Digate Priories as   Tag & Organize   View & Personalize I are organize and privacy. Policy I could late the needee emails on product updates, best practices, notifications, and personalized offers. Digate Times of use and Privacy. Policy I cound use to needee emails on not agree to the function of use by advising your school admin. Distribution of the product updates is to practice the use by advising your school admin. Distribution of the product updates is to practice the use by advising your school admin. Distribution of the product updates is to practice. Distribution of the product updates is to practice. Distribution of the product updates is to practice. Distribution of the product updates. Distribution of the product updates. Distribution of the pro                                                                                                    |  |

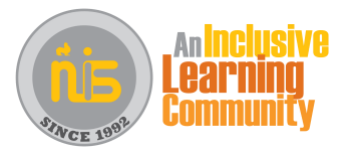